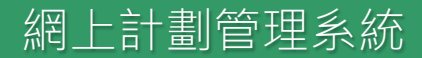

# 網上申請 輕而易舉

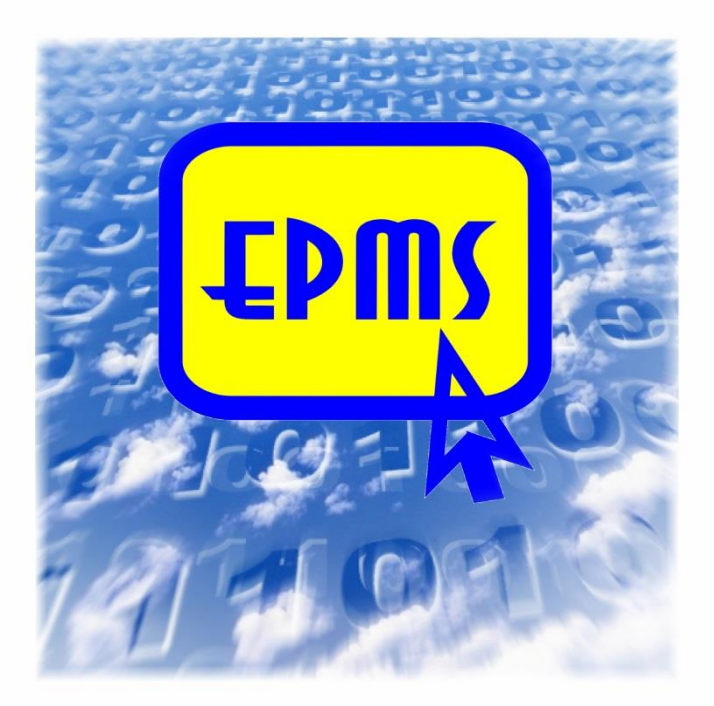

## 優質教育基金全年接受透過

網上計劃管理系統提交的申請

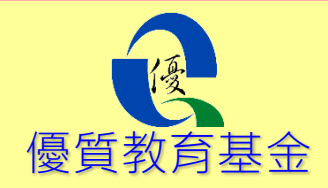

網上計劃管理系統(下稱「系統」)是為優 質教育基金(下稱「基金」)申請人及受款 者而設的一站式平台·透過簡單易用的界面· 讓他們經由互聯網提交申請計劃書及已批 准計劃的報告。基金只接受透過網上系統提 交的申請;而郵寄、傳真、電郵或親身遞交的 申請概不受理。

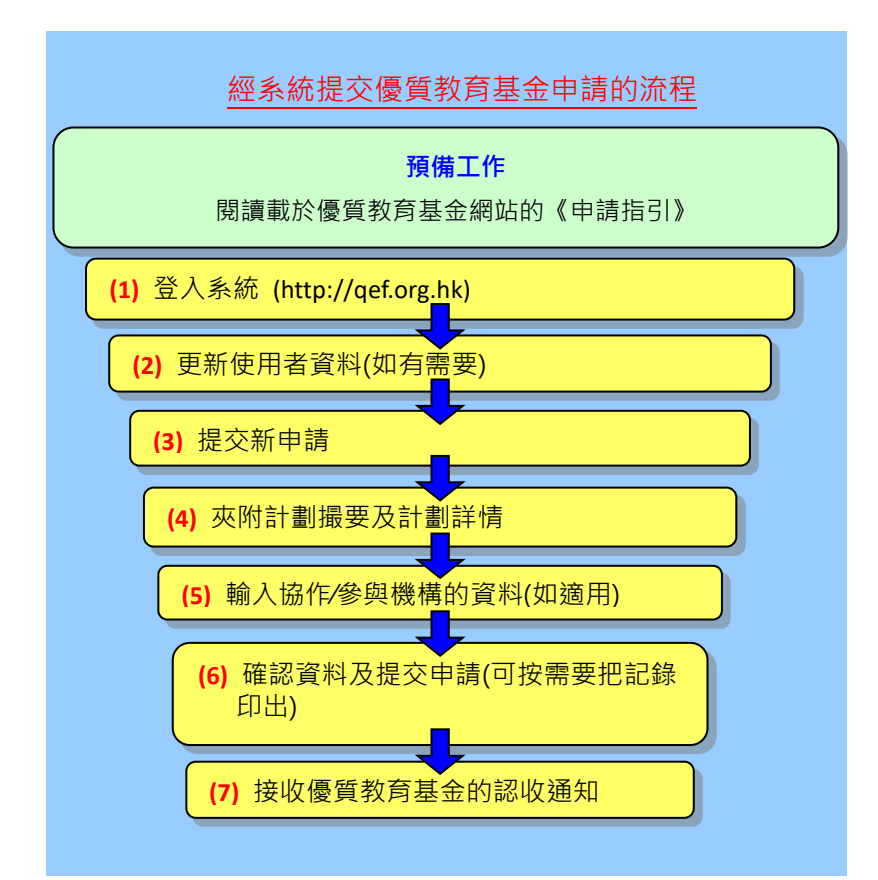

#### P 預備工作——提交申請前,你須:

- ▶ 建立及登記新戶口,或使用由優質教育基金秘書處所 提供的登入資料,以翻查你的受款人/申請人編號及 密碼。
- ▶ 閱讀載於優質教育基金網站 (<u>http://qef.org.hk</u>) 的 《申請指引》,並預備所有須上載的文件,包括計劃 詳情、計劃撮要和其他附件。

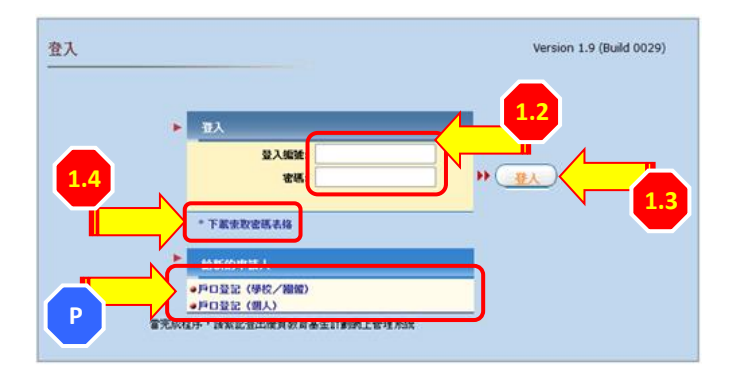

### 3 登入系統

- 用 Edge, Chrome 或 Firefox 進入優質教育基金網站 (http://qef.org.hk), 然後點選 ♥♥ 登入系統。
- 1.2) 輸入登入編號及密碼。
- 1.3) 按(登入) 鍵登入系統。
- 1.4) 下載索取密碼表格,填妥後寄回秘書處。
- 更新申請者資料(如有需要)
  - 2.1) 點選畫面頂端的「更新受款人/申請者資料」索引 標籤。
  - 2.2) 按需要更新資料,如學校/機構負責人的名稱,尤 須確保電郵地址正確。

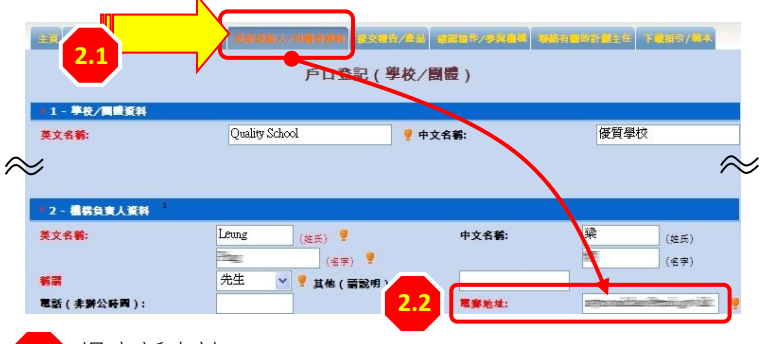

#### 3 提交新申請

- 3.1) 點選畫面頂端的「提交新的申請」索引標籤。
- 3.2) 選擇其中一項計劃主題。

(註:如計劃涉及多於一個優先主題,請選擇最能代表計劃重心的一

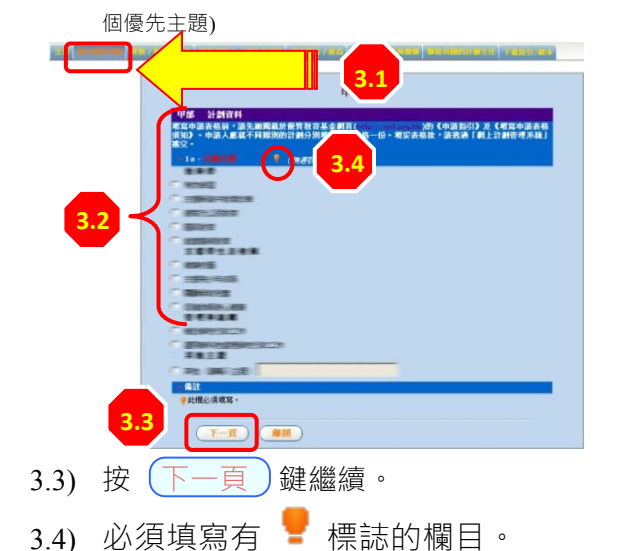

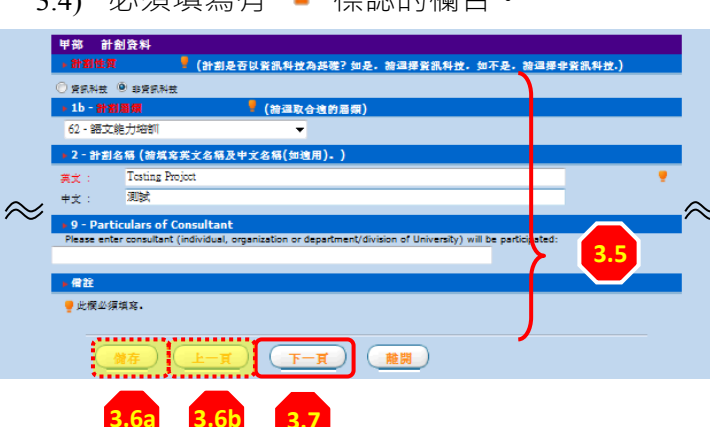

- 3.5) 輸入系統所需的一切資料。如使用者沒填上必須填 寫的部分,系統會發出提示。
- 3.6) 你可儲存已輸入的資料,供日後使用或按上一頁 鍵,返回先前儲存的畫面。
- 3.7) 輸入系統所需的一切資料後,請按 下一頁) 鍵繼 續。
- 4 夾附計劃撮要及計劃詳情
  - 4.1) 可點選「下載指引/範本」索引標籤下載申請指引、 填寫優質教育基金申請表格須知及計劃撮要範 本。
  - 4.2) 按 上載 鍵以上載一頁為限的計劃撮要。上載 的檔案必須為 pdf 格式。

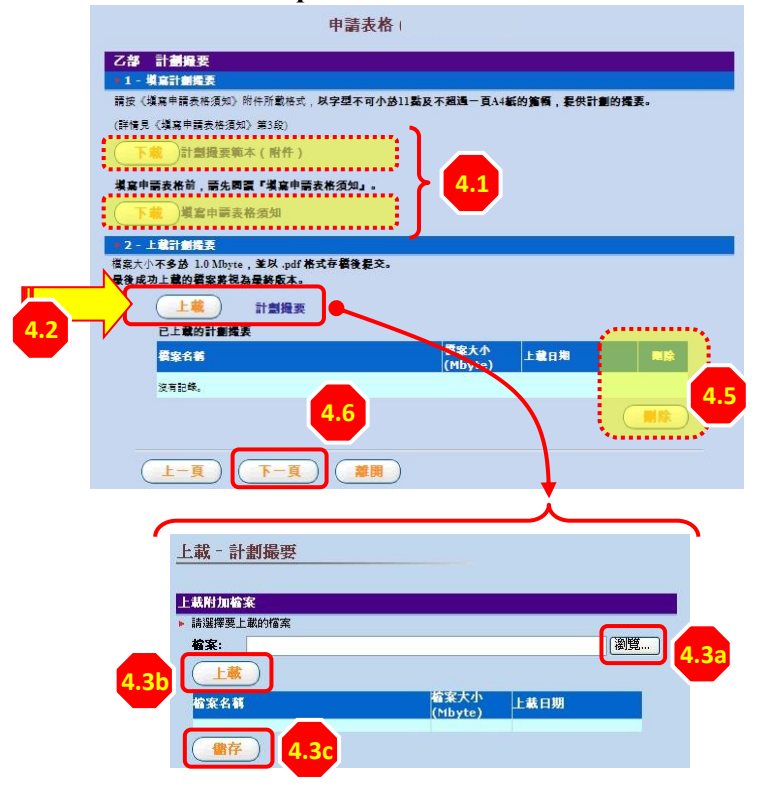

- 4.3) 上載及儲存指定的檔案在系統內,可按 瀏覽、 (上載)和 儲存)鍵。
- 4.4) 完成上載過程後,系統會顯示「上載成功」的訊息。
- 4.5) 如上載檔案錯誤,可在系統選取該檔案,再按開除鍵予以刪除。
- 4.6) 按 (下一頁) 鍵繼續。
- 4.7) 重複步驟 4.2 至 4.6 · 上載計劃詳情。
- 4.8) 申請撥款不超過二十萬元的計劃可從系統下載《計 劃書》範本,並將已完成六頁為限的計劃書上載。
  上載的檔案必須為 pdf 格式。

輸入協作/參與機構的資料 (如不適用,請略過此步驟)

- 5.1) 在欄目中輸入學校編號或學校/機構的部分名稱·按 搜尋鍵以便從系統資料庫找出有關的學校/機構資 料。
- 5.2) 按向下箭咀打開名單,並在搜尋結果中選取協作/ 參與機構。

| 申                                              | 「請表格」                                                                                                    |
|------------------------------------------------|----------------------------------------------------------------------------------------------------|
| 丁部 協作/參加機構資料<br>需提供已答允協作/參加疑書計劃的學校或            | 墨馨的名單,並要求要娶名的學校或畫馨於逆交申請後14天內透過「網上計                                                                                                    |
| 書管理系統」作出確認。當作/参加權勞如<br>同時入與控領就或認作/参加與時計劃的單純或權/ | 不作出確認,算不被視為設計欄的簡作者/参加者。<br>講論部会審説J尋找已登記的協作者名稱:                                                                                                    |
| <sup>業</sup> 校編號:                              |                                                                                                    |
| 協作/參與計劃的機構名稱:                                  |                                                                                                    |
| 請選擇協作/參與計劃的機構:                                 | 廣質學校(上午)                                                                                                    |
|                                                | 第一學校 (全日)                                                                                                    |
| 以下是已確定語作/參與計劃的機構:<br>優勝台著                      | 測試學校(全日)<br>爆管學校(上午)                                                                                                    |
| 没有記錄。                                          |                                                                                                    |
|                                                |                                                                                                    |
|                                                | 中<br><b>丁名 这个人会加速将在封</b><br>最早代已常会留作人考加理論计算的学校或<br>的世界基本。作出等源。 这个人参加量转出<br>不知道,其它提供这些成绩的规模和考虑的考试。<br>一<br>一<br>一<br>本<br>一<br>一<br>本<br>一<br>一<br>一<br>一<br>一<br>一<br>一<br>一<br>一<br>一<br>一<br>一<br>一 |

- 5.4) 如協作/參與機構的資料有誤·你可在選取有關資料後·按刪除 鍵予以刪除。
- 5.5) 重複步驟 5.1 至 5.3 · 直至把所有協作/參與機構加 入清單為止。

被邀請協作者的確認程序

被邀請的協作者將收到電郵提醒他們需經由網上 計劃管理系統確認參與計劃。有關協作學校機構須 以自己的戶口登入系統: 點選書面頂端的「確認協作/參與激請」索引標 (i) 籖。 (ii) 選取有關計劃。 (iii) 在決定參與該計劃前可按 (下載) 鍵獲得該計 劃撮要以作參考。如需要計劃詳情可聯絡申請 人。 (iv) 選取"聲明"下的核取方塊並按 以確認參 與有關計劃。 A(i) 確認協作邀請 脑游摆要執行的計劃 計劃名 秋集 **確定日**月 A(ii) 未確定 **46** 58 確認協作邀請 協作邀請詳情 總總已被邀發 2006/0027 3000000 革文名籍 中文名著 A(iii 准行時間: 3/2006 08/2007 . . 下载 +**2** A(i\ **计器图本**1 日交的計劃. 上一頁 ) ((離開) 確認資料及提交申請

- 6.1) 細閱聲明部分的條文。
- 6.2) 逐一選取"已確認"旁邊的核取方塊·表示同意相關 聲明的條文。
- 6.3) 按 (提交) 鍵以儲存資料及完成提交申請手續。

|   | 申請表格         |                                         |
|---|--------------|-----------------------------------------|
| ~ | 戊部 聋明<br>6.3 | □ ट#छ<br>□ ट#छ<br>□ ट#छ<br>□ ट#छ<br>6.2 |

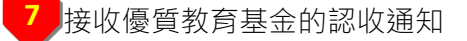

- 7.1) 按 提交 鍵之後,系統會扼要列出你所輸入的資料;你可在此時按 列印 鍵,把資料列印備案。
- 7.2) 系統會把認收通知寄到申請人指定的電郵地址。

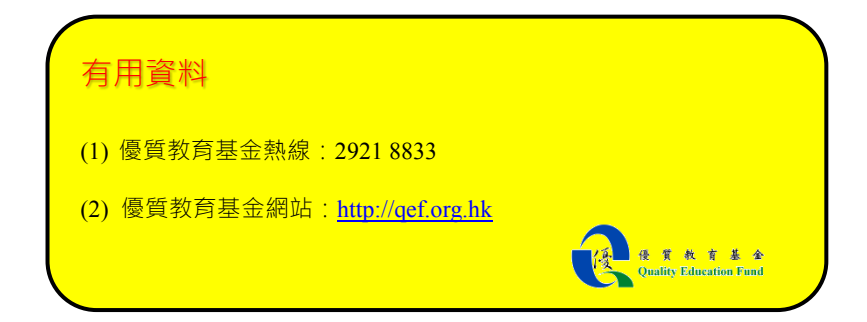